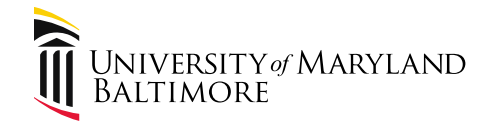

# How to View Payments in eUMB Financials

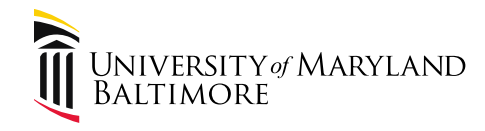

eUMB Financials

# **Payment Inquiry Details**

#### Sign into the portal:

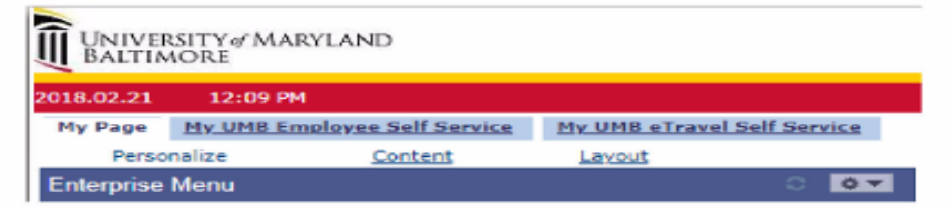

#### Under the Menu list select:

- eUMB Financials

The next screen should be:

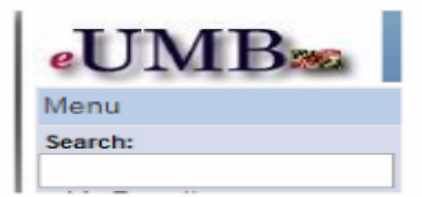

Under eUMB Financials Menu list select:

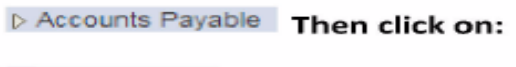

Payments

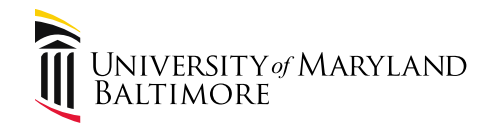

#### eUMB Financials (Cont'd.)

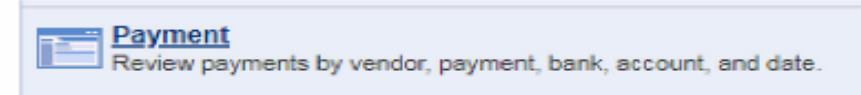

### Under the Payment Inquiry page:

#### Payment Inquiry

|   | Search Criteria                     |            |                                     |           |                               |                |
|---|-------------------------------------|------------|-------------------------------------|-----------|-------------------------------|----------------|
| 1 | Payment Reference II<br>Bank SetID: | PSUMB Q    | Payment Status:<br>Bank Code:       | •<br>•    | Payment Method:               | •              |
|   | Bank Account:<br>Pay Cycle:         | Q          | Bank Account #:<br>Pay Cycle Seg #: |           |                               | Single Payment |
|   | Remit SetID:                        | PSUMB Q    | Remit Vendor:                       | Q         |                               |                |
| 2 | *Amount Rule:                       | Any 🔻      | Amount:                             | Q         | Vendor Location:<br>Currency: | Q              |
|   | From Date:                          | <u></u>    | To Date:                            |           | Max Rows:                     | 300            |
|   | Sorting Criteria                    | Show Chart | "Chart Type:                        | Bar Chart | * search                      | Reset Criteria |
|   | *1st sort: Accor<br>*2nd sort: Pym  | ount • *Se | ort Type: Asc<br>Sort Type: Asc     | *<br>*    | Sort                          |                |

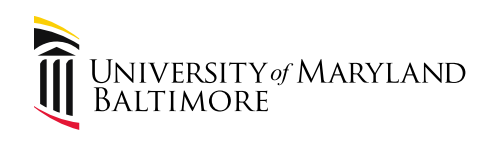

## eUMB Financials (Cont'd.)

| C        | ĸ                                      |                                                                                |                                                       |                                                          |                                      |                                                                       |                                                                  |                                      |                                                  |             |
|----------|----------------------------------------|--------------------------------------------------------------------------------|-------------------------------------------------------|----------------------------------------------------------|--------------------------------------|-----------------------------------------------------------------------|------------------------------------------------------------------|--------------------------------------|--------------------------------------------------|-------------|
| E        | 2<br>nter:                             | Vendor Na                                                                      | me:                                                   | XEROX COR                                                | RPORATI                              | ON                                                                    |                                                                  | Q                                    |                                                  |             |
| т        | hen:                                   | Search                                                                         |                                                       |                                                          |                                      |                                                                       |                                                                  |                                      |                                                  |             |
|          | Payment Inquiry Result                 |                                                                                |                                                       | Personalize   Find   View All   🛤   Finst 🖸 1-10 of 10 🖸 |                                      |                                                                       |                                                                  |                                      |                                                  |             |
|          | Payme                                  | nt Delails 👔                                                                   | ditional info                                         | Vendor Details                                           |                                      |                                                                       |                                                                  |                                      |                                                  |             |
|          |                                        |                                                                                |                                                       |                                                          |                                      |                                                                       |                                                                  | The concernent of                    | Decon                                            | 101 0010    |
|          | Source                                 | Payment<br>Reference ID                                                        | Payment<br>Method                                     | Amount                                                   | Currency                             | Creation Date                                                         | Payment Date                                                     | Status                               | Status                                           | Reconcile D |
|          | Source<br>VCHR                         | Payment<br>Reference ID                                                        | Payment<br>Method<br>Check                            | Amount                                                   | Currency<br>USD                      | Creation Date<br>01/18/2018                                           | Payment Date<br>01/18/2018                                       | Status<br>Paid                       | Status<br>Recon                                  | Reconcile D |
| char No. | Source<br>VCHR<br>VCHR                 | Payment<br>Reference ID<br>000000000000000000000000000000000000                | Payment<br>Method<br>Check<br>Check                   | <u>Amount</u><br>428.89                                  | Currency<br>USD<br>USD               | Creation Date<br>01/18/2018<br>02/01/2018                             | Payment Date<br>01/18/2018<br>02/01/2018                         | Paid<br>Paid                         | Status<br>Recon<br>Unrecon                       | Reconcile D |
| cher No. | Source<br>VCHR<br>VCHR<br>VCHR         | Payment<br>Reference ID<br>000000000000000000000000000000000000                | Payment<br>Method<br>Check<br>Check<br>Check          | 428.89<br>434.60                                         | Currency<br>USD<br>USD<br>USD        | Creation Date<br>01/18/2018<br>02/01/2018<br>02/01/2018               | Payment Date   01/18/2018   02/01/2018   02/01/2018              | Paid<br>Paid<br>Paid<br>Paid         | Status<br>Recon<br>Unrecon<br>Unrecon            | Reconcile D |
| cher No. | Source<br>VCHR<br>VCHR<br>VCHR<br>VCHR | Payment<br>Reference ID<br>DOMANNE<br>DOMANNE<br>DOMANNE<br>DOMANNE<br>DOMANNE | Payment<br>Method<br>Check<br>Check<br>Check<br>Check | 428.89<br>434.60<br>436.26                               | Currency<br>USD<br>USD<br>USD<br>USD | Creation Date<br>01/18/2018<br>02/01/2018<br>02/01/2018<br>02/01/2018 | Payment Date   01/18/2018   02/01/2018   02/01/2018   02/01/2018 | Paid<br>Paid<br>Paid<br>Paid<br>Paid | Status<br>Recon<br>Unrecon<br>Unrecon<br>Unrecon | Reconcile D |

|                     | Payment reference ID key                                  |  |  |  |  |
|---------------------|-----------------------------------------------------------|--|--|--|--|
| 00XXXXXX            | Voucher No. (payment has been processed in Disbursements) |  |  |  |  |
| Start with 04 or 05 | Check No.                                                 |  |  |  |  |
| Start with 50       | Direct deposit (ACH payment)                              |  |  |  |  |
| Start with "X"      | Wire transfer payment reference no.                       |  |  |  |  |